# AAS-V9 精简版使用手册 (专用机)

#### 一、安装

1.使用 secadm 用户登录 配置管理-->签名文件-->添加,选择对应的 q7 签名文件
2.使用 root 用户登录 配置管理-->软件管理-->添加,选择对应的软件安装包(关联文件不用选) 添加成功后,点击"安装"

#### 注:

- 1. 服务器须有 jdk 环境否则中间件将无法正常启动
- 2. 添加 q7 签名文件时,可能会提示文件过期,这时需要修改一下系统时间
- 3. 安装成功后,软件包位于/opt/AAS下

二、启动

1.登陆 root 用户

2. /opt/AAS/domains/mydomain/bin 目录下 ./startapusic 启动(前台启动)

```
[root@192 bin]# pwd
/opt/AAS-test/domains/mydomain/bin
[root@192 bin]# ./startapusic
4. /opt/AAS/domains/mydomain/bin 目录下
nohup ./startapusic & (后台启动,生成 nohup.out 日志)
[root@192 bin]# pwd
```

```
/opt/AAS-test/domains/mydomain/bin
[root@192 bin]# nohup ./startapusic &
```

```
4.nohup ./startapusic >/dev/null & (后台启动,不生成 nohup.out 日志)
```

```
[root@192 bin]# pwd
/opt/AAS-test/domains/mydomain/bin
[root@192 bin]# nohup ./startapusic >/dev/null &
```

# 三、停止

ps -ef | grep apusic 查出后 kill -9 ID 直接杀掉对应进程 前台启动直接 ctrl+c 就可停止

| [root@192 bin]# ps -ef  grep apusic                                                                                                    |
|----------------------------------------------------------------------------------------------------|
| root <u>4676</u> 1326 0 14:38 pts/0 00:00:00 /bin/sh ./start <mark>apusic</mark>                                                                                                    |
| root 4694 4676 95 14:38 pts/0 00:00:18 /usr/lib/jvm/java//bin/java -Djava.endorsed.dirs=/opt/AAS-test/lib/endorsed -Dcom.apusic.domain.home=                                                         |
| opt/AAS-test/domains/mydomain -DdbType=webapps/a.properties -classpath .:/opt/AAS-test/classes:/opt/AAS-test/sp/*.jar:/opt/AAS-test/common/javaee.jar                                                |
| /opt/AAS-test/lib/ <mark>apusic</mark> -client.jar:/opt/AAS-test/lib/ <mark>apusic</mark> -embed.jar:/opt/AAS-test/lib/ <mark>apusic</mark> .jar:/opt/AAS-test/lib/apusic-jms.jar:/opt/AAS-test/lib/ |
| / <mark>apusic</mark> -sm-2.1.jar:/opt/AAS-test/lib/ <mark>apusic</mark> -ws.jar:/opt/AAS-test/lib/deploy.jar:/opt/AAS-test/lib/elite-api.jar:/opt/AAS-test/lib/elite.jar:/opt/AAS-                  |
| est/lib/firststep.jar:/opt/AAS-test/lib/jasper-jdt.jar:/opt/AAS-test/lib/mejb.jar:/opt/AAS-test/lib/razor.jar:/opt/AAS-test/lib/*.zip:/opt/AAS-test/l                                                |
| b/ext/ <mark>apusic</mark> -classfilewriter-1.0.5.Final.jar:/opt/AAS-test/lib/ext/ <mark>apusic</mark> -classmate-1.0.0.jar:/opt/AAS-test/lib/ext/ <mark>apusic</mark> -commons.jar:/opt/AAS-test/   |
| ib/ext/apusic-gson-2.2.2.jar:/opt/AAS-test/lib/ext/apusic-guava-13.0.1.jar:/opt/AAS-test/lib/ext/apusic-hibernate-validator-5.0.3.Final.jar:/opt/AAS-                                                |
| ast/ib/avt/anustenttheore/alls_lar//ont/AAS-test/ib/avt/anuste-lavassistes_12-0_SPilar//ont/AAS-test/ib/avt/anuste-lhoss-logging_lar//ont/AAS-t                                                      |
|                                                                                                    |
| [root/2192  bin] # kill 9 4694                                                                                                    |
| [1001@192 bin]# Kitt -9 4894                                                                                                    |
| [root@192 hin]# ns .ef laren anusic                                                                                                    |
| [loordite stull by cl  glob update                                                                                                    |
| root 4784 1326 0 14:39 pts/0 00:00:00 grepcolor=auto apusic                                                                                                    |
|                                                                                                    |
| [1]+ 退出 1 nohup ./startapusic                                                                                                    |
| Installed his 1# makers (stantaneois f                                                                                                    |
|                                                                                                    |
|                                                                                                    |
| ^                                                                                                    |

# 四、访问

| 访问地址: ip:6888/admin<br>← → C ◎ localhost6888/admin/login |                           |                  |
|----------------------------------------------------------|---------------------------|------------------|
| Apusic 金蝶天燕                                              |                           |                  |
|                                                          | Apusic Application Server |                  |
|                                                          | 让泵统<br>"固若长城"             | 用户登录<br>用户名:<br> |
| 默认管控用户名                                                  |                           |                  |

款以冒控用户<sup>。</sup> admin 密码 Admin1234

### 五、部署应用

手动直接将 war 包或者应用文件放到/opt/AAS/domains/mydomain/applications 下, 重启中间件

也可在管控平台上直接手动添加

地址: localhost:6888/admin

[root@192 applications]# pwd /opt/AAS-test/domains/mydomain/applications [root@192 applications]# <mark>|</mark>

|                                                                                                    | 说明                                                                                                    | 部署应用                                                                                                    |
|----------------------------------------------------------------------------------------------------|----------------------------------------------------------------------------------------------------|----------------------------------------------------------------------------------------------------|
| <ul> <li>□ 中現戦策</li> <li>○ 应用管理</li> <li>ジ援源源</li> <li>□ JNDI树</li> <li>□ 日志监控</li> <li>□ 服务面板</li> <li>ジ JMS消息</li> <li>2 ビル両署</li> </ul>                                                                                                    | <ul> <li>应用名称:作为标识整个应用的主键<br/>信息,必须唯一;</li> <li>应用基础上下文:如应用的web模块配<br/>置了context-root,那么应用所有web<br/>模块的context-root会以应用基础上<br/>下文为前缀,访问路径变为<br/>http://hostname/base-</li> </ul>                    | <ul> <li>应用名称:</li> <li>部署方式:</li> <li>● 本地应用包</li> <li>● 服务器应用</li> <li>上传应用包:</li> <li>选择文件</li> <li>未选择任何文件</li> <li>应用基础上下文:</li> <li>启动类型:</li> <li>auto</li> <li>▼</li> <li>加载顺序:</li> </ul> |
| <ul> <li></li></ul>                                                                                                    | context/context-root/。具体请参考<br>帮助文档;<br>• 是否立即启动,如果勾选立即启动,<br>部署应用就会立刻启动,否则仅仅执<br>行部署动作;<br>• 允许或禁止IP地址列表格式;<br>192.168.6.5;表示IP地址<br>192.168.6.5;192.168.6.10-50;表<br>示192.168.6.10到192.168.6.50之间 | 是否全局session: □          虚拟主机:                                                                                                    |
| <ul> <li>※ 监控     <li>▲     <li>▲     <li>▲     <li>▲</li> <li>基2を敷筑</li> <li>▲</li> <li>●</li> <li>●</li> <li>○</li> <li>●</li> <li>●</li>     &lt;</li></li></li></li></ul> | 的所有IP; 192.168.6.*; 表示<br>192.168.6.1到192.168.6.254之间的<br>所有IP; 多个IP地址之间用英文逗号<br>分隔。                                                                                                    | 禁止访问IP列表:<br>完成 重置                                                                                                    |

六、修改 JVM

打开/opt/AAS/domains/mydomain/bin/data.xml 文件 找到下图部分进行修改

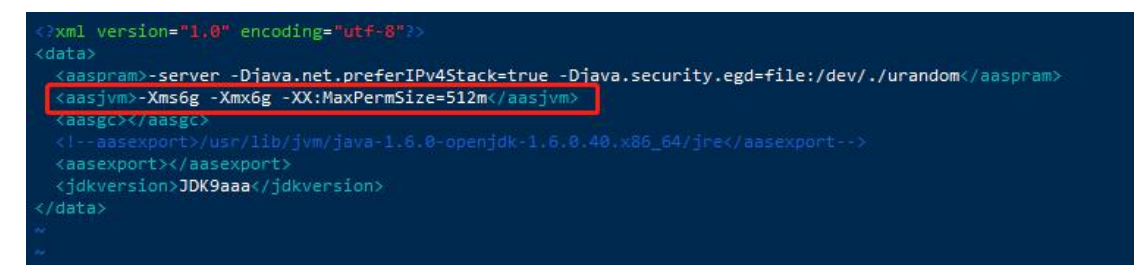

20201110-fn

**注:** 不可修改 startapusic 文件

## 七、修改端口

在/opt/AAS/domains/mydomain/conf/apusic.conf 中修改默认端口

| SERVICE                                                                               |                                            |
|---------------------------------------------------------------------------------------|--------------------------------------------|
| CLASS="rom                                                                            | anusic net Muver"                          |
|                                                                                       | reposterneernoxer                          |
| <attribute< td=""><td>NAME="Port" VALUE="6888"/&gt;</td></attribute<>                 | NAME="Port" VALUE="6888"/>                 |
| <attribute< td=""><td>NAME="Backlog" VALUE="1024"/&gt;</td></attribute<>              | NAME="Backlog" VALUE="1024"/>              |
| <attribute< td=""><td>NAME="Timeout" VALUE="30"/&gt;</td></attribute<>                | NAME="Timeout" VALUE="30"/>                |
| <attribute< td=""><td>NAME="LookAheadTimeout" VALUE="30"/&gt;</td></attribute<>       | NAME="LookAheadTimeout" VALUE="30"/>       |
| <attribute< td=""><td>NAME="MaxWaitingClients" VALUE="200"/&gt;</td></attribute<>     | NAME="MaxWaitingClients" VALUE="200"/>     |
| <attribute< td=""><td>NAME="WaitingClientTimeout" VALUE="5"/&gt;</td></attribute<>    | NAME="WaitingClientTimeout" VALUE="5"/>    |
| <attribute< td=""><td>NAME="SSLEnabled" VALUE="False"/&gt;</td></attribute<>          | NAME="SSLEnabled" VALUE="False"/>          |
| <attribute< td=""><td>NAME="SecurePort" VALUE="6889"/&gt;</td></attribute<>           | NAME="SecurePort" VALUE="6889"/>           |
| <attribute< td=""><td>NAME="KeyStore" VALUE="config/sslserver"/&gt;</td></attribute<> | NAME="KeyStore" VALUE="config/sslserver"/> |
| <attribute< td=""><td>NAME="KeyStorePassword" VALUE="keypass"/&gt;</td></attribute<>  | NAME="KeyStorePassword" VALUE="keypass"/>  |
| <attribute< td=""><td>NAME="KeyPassword" VALUE="keypass"/&gt;</td></attribute<>       | NAME="KeyPassword" VALUE="keypass"/>       |
|                                                                                       |                                            |

# 八、配置数据源

有些应用使用到了 jndi 去连接数据库,这就需要在管控平台上直接手动添加数据源 1.管控平台登录地址: localhost:6888/admin

2.登陆进入管控后左边第四个数据源的地方进行添加数据源

3.将所有参数填写完毕后在类路径的地方选择对应数据库的驱动包点击完成。

4.显示配置完成后点击测试, 手动输入 select 1 进行测试

#### 20201110-fn

|                                                                                                    | 6888]                                                      |                                                       |        | DID-B-MALICON | æ 📭          |                | -12-3                |              |
|----------------------------------------------------------------------------------------------------|------------------------------------------------------------|-------------------------------------------------------|--------|---------------|--------------|----------------|----------------------|--------------|
| 8 服务器概告                                                                                                    | 0000]                                                      | ② 添加数据                                                | 邬 😮    | 则试数据》         | 原 👢          | 设置刷新           | 时间                   |              |
| ▲ 环谙概要                                                                                                    | 尚.                                                         | 未配置数据源                                                | Į      |               |              |                |                      |              |
| □□ 「現職文                                                                                                    |                                                            |                                                       |        |               |              |                |                      |              |
| € 数据源                                                                                                    |                                                            |                                                       |        |               |              |                |                      |              |
| LINDT树                                                                                                    |                                                            |                                                       |        |               |              |                |                      |              |
| ■ 日志监控                                                                                                    |                                                            |                                                       |        |               |              |                |                      |              |
| □ 服务面板                                                                                                    |                                                            |                                                       |        |               |              |                |                      |              |
| ☑ TMS消息                                                                                                    |                                                            |                                                       |        |               |              |                |                      |              |
| □ 系统配置                                                                                                    |                                                            |                                                       |        |               |              |                |                      |              |
|                                                                                                    |                                                            |                                                       |        |               |              |                |                      |              |
| 💽 返回列表                                                                                                    |                                                            |                                                       |        |               |              |                |                      |              |
| 说明                                                                                                    | 基本属性                                                       |                                                       |        |               |              |                |                      |              |
| 基本信息:填写的数据源的名称,选<br>择数据库类型以及驱动。                                                                                                    | 名称: testMy                                                 | rsql                                                  | * JNDI | jdbc/te       | stMysql      |                |                      | *            |
| 连接属性: 填写的数据源的数据库信<br>息,包括数据库名,主机,端口,用                                                                                                    | 数据库类型: MySql<br>连接属性                                       | Y                                                     | - 地 可  | 종型: MySqI(    | Type 4) Driv | er (using com. | mysql.jdbc.Driver) 🍸 |              |
| 户名及密码等。<br>• 驱动属性: 选择数据源所需要的驱动                                                                                                    | 主机: 127.0.0.                                               | 1 *                                                   | 端口:    | 3306          | *            | 数据库名: 0        | st                   | 1.           |
|                                                                                                    | 用户名: root                                                  | *                                                     | 密码:    | ••••          | *            | 确认密码:          | •••                  |              |
|                                                                                                    | 驱动属性                                                       |                                                       |        |               |              |                |                      |              |
|                                                                                                    | URL: jdbc:my                                               | sql://127.0.0.1:330                                   | 06/dst |               | *            |                |                      |              |
|                                                                                                    | SQL测试语                                                     | qi.jubc.briver                                        |        |               | ^            |                |                      |              |
| Г                                                                                                    | 句.                                                         |                                                       |        | -             |              |                |                      |              |
|                                                                                                    | 类路径 新增<br>E:\Java\idk和mysol                                | 収动\m\上移 下移                                            | 删除     | >=+=>         |              |                |                      |              |
|                                                                                                    |                                                            |                                                       |        | 亦加國           | <b>奴</b> 据库  | 驱动包            |                      |              |
|                                                                                                    |                                                            |                                                       |        |               |              |                |                      |              |
|                                                                                                    |                                                            |                                                       |        |               |              |                |                      |              |
| L                                                                                                    | - 驱动属性 新增 高级<br>属性名 属性值                                    | 操作                                                    |        |               |              |                |                      |              |
| L                                                                                                    | 一驱动属性 新增 高级 属性名 属性值                                        | 操作                                                    |        |               |              |                |                      |              |
| L                                                                                                    | ──驱动属性 新增 高级<br>属性名 属性值                                    | <br>操作                                                |        |               |              |                |                      |              |
| 地球 © 测试数磁源 🚺 设置规新时间                                                                                                    | 一 驱动属性 新增 高级<br>属性名 属性值                                    | 操作                                                    |        |               |              |                |                      |              |
| <ul> <li>- 2010</li> <li>- 2010</li></ul>                                                                                                    | - 驱动属性 新贈 高级<br>属性名 属性值                                    | <br>操作                                                |        |               |              |                | 参約配置                 |              |
| <ul> <li>(2) 漫武政振振 (1) 设置规新动向)</li> <li>名称: testMysql JNDI名称: jdbc/testM<br/>識種: 未知 (河線未電量給別SQL語句)</li> <li>URL: jdbcrmysql://127.00.1:3306/dst<br/>並至安振振 (半上致振展 ) 節載</li> </ul>                                                                                                    |                                                            |                                                       |        |               |              |                | 参数起置                 | Macket Harr  |
| <ul> <li>(辺原) ⑥ 測试数据源 ① 设置時新时间</li> <li>名称: testMysql / NDI名称: jdbc/estM</li> <li>基階性: 未知(可能未度置後部の日前の)</li> <li>UR1: jdbc/mysql//127.00.13306/dst</li> <li>监控数据源   停止数据源   約数</li> </ul>                                                                                                    | - 驱动属性 新增 高级<br><b>属性名 属性值</b><br>Iysql 状态: 启动             | 操作                                                    |        |               |              |                | 参数配置                 | 例)50KK3回须    |
| <ul> <li>(認際 ◎ 測试数据際 ● 设置線新时间)</li> <li>各称: testMysql JNDI各称: jdbc/testM</li> <li>(清陽: 未知 (河船未2置後約501時9)</li> <li>UR1: jdbcmysql/J22.0.0.1:3306/dst</li> <li>空段販展原   停止数限原   卸載</li> </ul>                                                                                                    | - 驱动属性 新增 高级<br>属性名 属性值                                    | 操作                                                    |        |               |              |                | 拳政起置                 | 到达我说明道<br>   |
| <ul> <li>「「「「「」」」」</li> <li>「「」」</li> <li>「「」」</li> <li>「「」」</li> <li>「「」」</li> <li>「」」</li> <li>「」</li> <li>「」」</li> <li>「」」</li> <li>「」</li> <li>「」」</li> <li>「」</li> <li>「」</li></ul>                                                                                                    | - <sup>毀</sup> 动属性 新增 高级<br><b>属性名 属性值</b><br>Iysql 状态: 启动 | 操作                                                    |        |               |              |                | 孝約起置                 | Natacian<br> |
| <ul> <li>週源 ● 務試数週席 ● 设置時新时间</li> <li>名称: testMysql INDI名称: jdb/cestM<br/>運通性: 未知(可能未定置後5QUE50)</li> <li>URL: jdb-cystM<br/>以下: jdb-cystM<br/>並且較調度   停止較調度   約数</li> </ul>                                                                                                    | ysql 状态: 启动                                                | <b>操作</b><br>测试数据源<br>测试22.语句:                        |        |               |              |                | 孝政起置                 |              |
| <ul> <li>(認識 ) 設置総新田道</li> <li>(2) 設置総新田道</li> <li>(2) 設置総新田道</li> <li>(2) 設置総新田道</li> <li>(2) 設置総新田道</li> <li>(2) 設置総計</li> <li>(2) 設置総計</li> <li>(2) 設置総計</li> <li>(2) 設置総計</li> <li>(2) 設置総計</li> <li>(3) 設置総計</li> <li>(4) 設置総計</li> <li>(4) 設計</li> <li>(4) 設計</li> <li>(4) 認識</li> <li>(4) 設計</li> <li>(4) 認識</li> <li>(4) 設計</li> <li>(4) 認識</li> <li>(4) 認識</li> <li>(4)</li></ul>                                                                                                    | 吸动属性 新增 高级<br>属性名 属性值           Iysql 状态:启动                | 操作<br>测试数据源<br>测试处理的:<br>select 1                     |        |               |              |                | 孝政配置                 | Biotexing:   |
| <ul> <li>(認際 ) 預試数据例 ) 设置報新時前间</li> <li>(名称: testMysql JNDI谷称: jdbc/testM</li> <li>(日前未定置地路/SQL(后の)</li> <li>(URL: jdbc/mysql//127.0.0.1:3306/dst</li> <li>(並取取原源   学业数限源   和数</li> </ul>                                                                                                    | - <sup> </sup>                                             | <b>操作</b><br>激減数激発<br>激減の定语的:<br>select 1             |        |               |              |                | 李政起置                 | 到34世纪        |
| <ul> <li>(辺原 ) 調試数据原 ) 设置感频和时间</li> <li></li></ul>                                                                                                    | - <sup>- 毀</sup> 动属性 新増 高级<br><b>属性名 属性値</b>               | 操作<br>测试数据源<br>测试232.语句:<br>select 1                  |        |               |              |                | 参照配置                 | Natacian<br> |
| <ul> <li>- 222 (2015年)</li> <li>- 222 (2015年)</li> <li>- 222 (20154)</li> <li>- 222 (20154)</li> <li>- 222</li></ul>                                                                                                    | - 驱动属性 新增 高级<br>属性名 属性值           /ysql 状态: 启动             | 操作<br>测试数据道<br>测试效器道<br>NHISOL 图句:<br>select 1        |        |               |              |                | 孝奴起国                 | REAGER       |
| 2歴第 ⑥ 預试数据第 』 设置総新句词<br>各称: testMysql / NDI名称: jdbc/restM<br>電播: +約 (7個本)電量金融(CUE®)<br>URL: jdbcmysql://127.0.0.1:3306/dst<br>型注致預用   体上数用原   卸数                                                                                                    | ysql 状态: 启动                                                | <b>操作</b><br>测试数据源<br>测试交流语句:<br>select 1             |        | ×<br>M (X)    |              |                | 孝政部置                 |              |
| <ul> <li>(認際 ) 務請款提問簿 ) 役置報新命前向</li> <li>(名称: testMysql _ JNDi名称: jdbc/testM</li> <li>(日本語): jdbc/testM</li> <li>(日本語): jdbc/testM</li> <li>(日本記): jdbc/mysql//127.0.0.1:3306/dst</li> <li>(1日本記): 近日</li> <li>(日本記): (日本記): (日本): (日本): (11): (日本): (日本): (日本): (日本): (日本): (日本): (日本): (日本): (日本): (日本): (日本): (日本): (日本): (日本): (日本): (日本): (日本): (日本): (日本): (日本): (日本): (日本): (日本): (日本): (日本): (日本): (日本): (日本): (日本): (日本): (日本): (日本): (日本): (日本): (日本): (日本): (日本): (日本): (日本): (日本): (日本): (日本): (日本): (日本): (日本): (日本): (日本): (日本): (11): (11): (11): (11): (11): (11): (11): (11): (11): (11): (11): (11): (11): (11): (11): (11): (11): (11): (11): (11): (11): (11): (11): (11): (11): (11): (11): (11): (11): (</li></ul> | 驱动属性 新增 高级<br>属性名 属性值           Itysql         状态: 启动      | <b>操作</b><br><del>湖试数据落</del><br>测试SSL语句:<br>select 1 |        |               |              |                | 参奴起置                 | 別は代料局が       |
| <ul> <li>(認識) (認識) (認識) (認識) (認識) (認識) (認識) (認識)</li></ul>                                                                                                    | - 驱动属性 新增 高级<br>属性名 属性值           /ysql 状态: 启动             | 操作<br>测试数据源<br>测试数据等):<br>select 1                    |        |               |              |                | 參放配置                 |              |
| <ul> <li>「提課 ● 測试数提課 ● 设置時新計画</li> <li>● 経営: testMysql / NDI名等: jdbc/testM</li> <li>● 2015: jdbc/testM</li> <li>● 2015: jdbc/mysql//27.0.0.13306/dst</li> <li>※12数項標   修止款項標   898</li> </ul>                                                                                                    | ysql 状态: 启动                                                | 操作<br>测试数据基<br>测试交流语句:<br>select 1                    |        |               |              |                | 学校起国(                |              |

### 九、新建域、启动、修改 jvm 等启动参数

#### 新建域

新建域只需拷贝一个暂时没有启动的域并重命名到/opt/AAS/domains/目录下。

命令: cp -r /opt/AAS/domains/node1 /opt/AAS/domains/新域名 XXX

[root@localhost /]# cp -r /opt/AAS/domains/node1 /opt/AAS/domains/node2

#### 编辑 domains.xml

vim /opt/AAS/domains.xml

添加:

<DOMAIN NAME="新域名 XXX"><ATTRIBUTE NAME="PATH" VALUE="domains/新域名

XXX"/></DOMAIN>

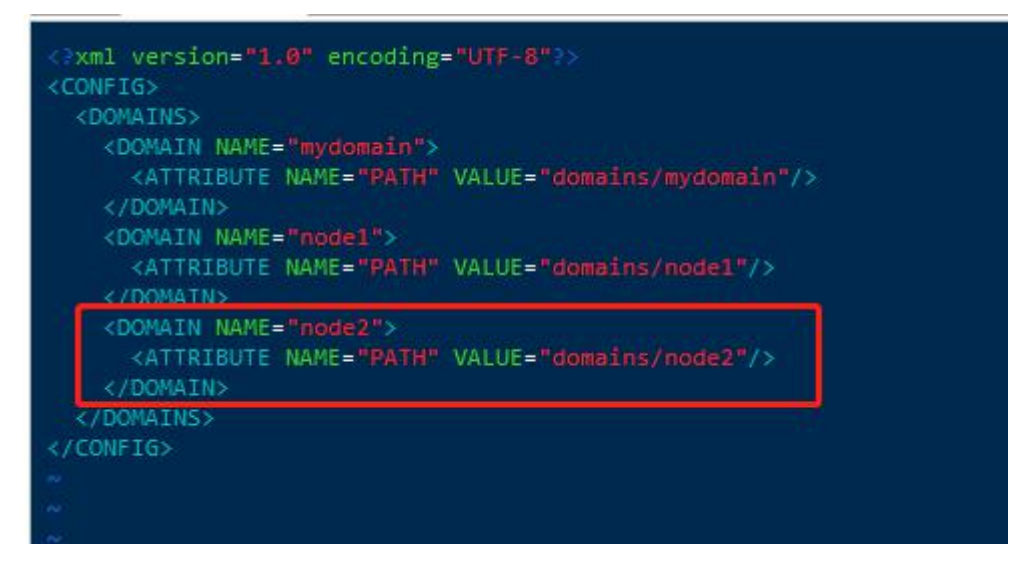

## 创建新建域对应配置文件,并修改参数

进入/opt/AAS/bin/目录下创建新建域的启动参数文件

命令:cp /opt/AAS/bin/node1.xml /opt/AAS/bin/新域名 XXX.xml

[root@localhost ~]# cp /opt/AAS/bin/node1.xml /opt/AAS/bin/node2.xml

在新域名 XXX.xml 中可以修改 jvm、GC、和编码等启动参数

## 指定 jdk

如果需要指定 jdk 版本 (默认使用系统 java 环境), 在/opt/AAS/bin/新域名 XXX.xml 中做 如下修改:

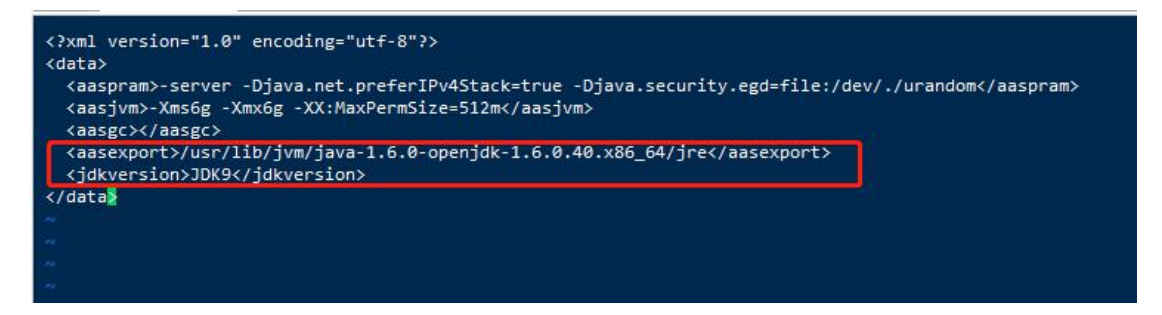

其中, <aasexport></aasexport>中指定 jdk 安装目录, <jdkversion></jdkversion>中指定 jdk 版本

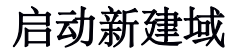

启动命令:

cd /opt/AAS/bin

./startas 新域名 XXX (前台启动)

nohup ./startas 新域名 XXX & (后台启动, 生成 nohup.out 日志) nohup ./startas 新域名 XXX >/dev/null & (后台启动, 不生成 nohup.out 日志)